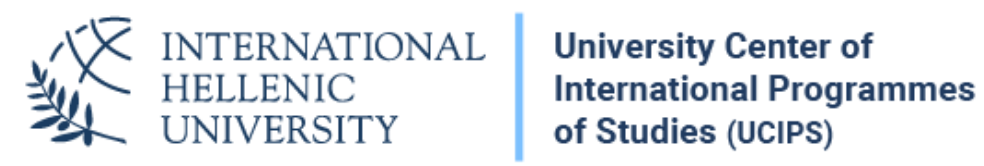

# **VPN** Configuration Guide Windows 11

Dept. of Information & Telecommunication Systems & Services, IHU

## VPN Setup

1. Right-click on the network icon in the lower right of the monitor on the taskbar and select **Network and Internet settings**. It will bring you to the Network & Internet tab in the Windows Settings.

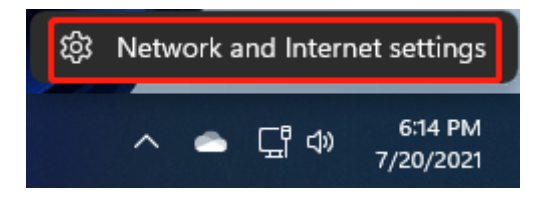

2. In the new window, find and select the VPN.

| ÷   | Settings            |                 |                   |                      |                      | —            |      | ×  |
|-----|---------------------|-----------------|-------------------|----------------------|----------------------|--------------|------|----|
|     | @gmail.com          | Netv            | vork              | & intern             | net                  |              |      |    |
| Fir | nd a setting D      | $\square$       | ₽                 | Ethernet0            |                      |              |      |    |
|     | System              | Ŀ               | г                 | Connected            |                      |              |      |    |
| 8   | Bluetooth & devices | ⊖ Pr            | operties          |                      | Data u               | usage        |      | 、  |
| -   | Network & internet  | U <sub>Pu</sub> | blic netw         | ork                  | G <sub>4.58 GI</sub> | B, last 30 c | lays | Í  |
| /   | Personalization     | ٦               | Etherne           | ł                    |                      |              |      | \$ |
|     | Apps                | Ē               | Authent           | ication, IP and DNS  | settings, meter      | red netwo    | rk   |    |
| •   | Accounts            | €               | VPN<br>Add_cor    | nect manage          |                      |              |      | >  |
| ٥   | Time & language     |                 | ,                 |                      |                      |              |      |    |
| 3   | Gaming              | Ţ.              | Proxy<br>Proxy se | rver for Wi-Fi and E | thernet connec       | tions        |      | >  |
| X   | Accessibility       |                 | D:-1              |                      |                      |              |      |    |
| ٠   | Privacy & security  | ŝ               | Set up a          | dial-up internet cor | nnection             |              |      | >  |
| 3   | Windows Update      |                 | Advanc            | ed network settin    | ıgs                  |              |      |    |

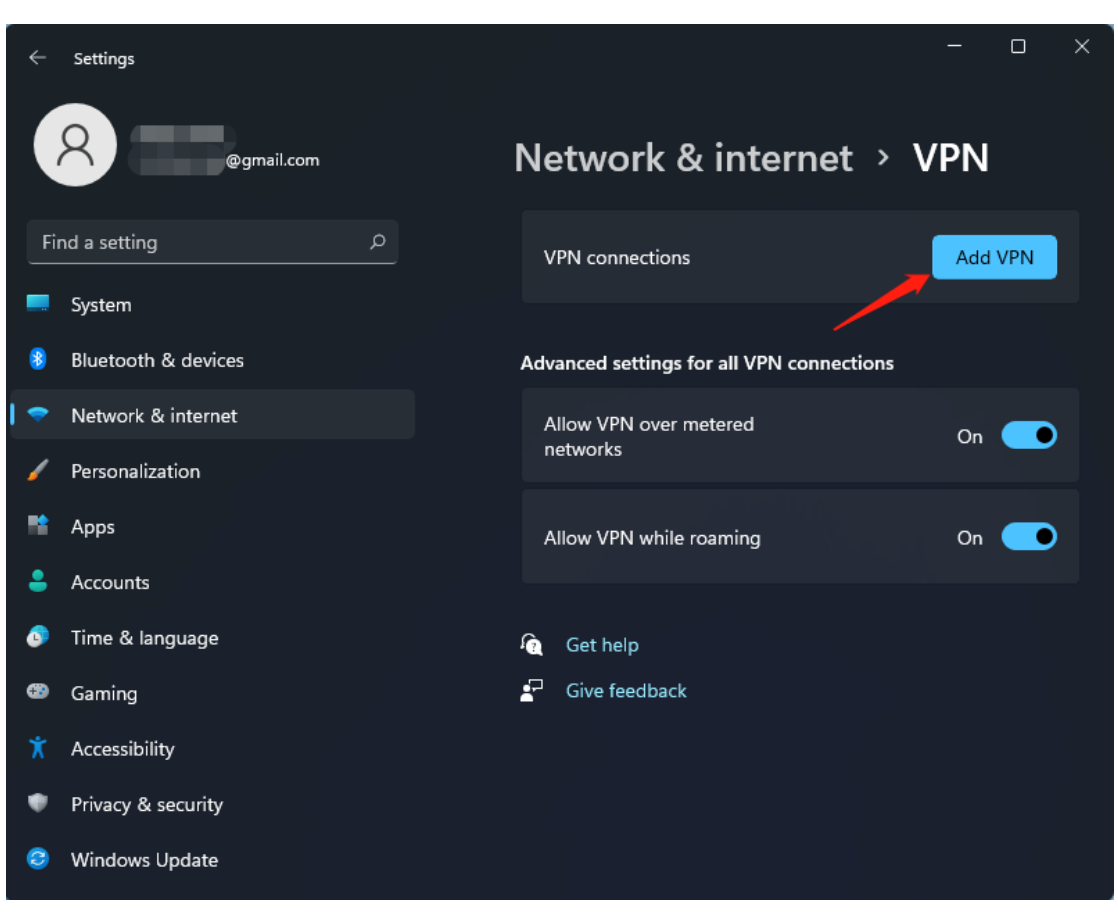

#### 3. Click the Add VPN in VPN connections

4. In the new popup, just specify the following parameters:

VPN provider: Leave the default selection (built-in)

**Connection name:** It's the name used to identify the connection. Name it whatever you like e.g. IHU VPN

Server name or address: Enter vpn1.ihu.edu.gr

VPN type: Select L2TP/IPSEC with pre-shared key

After selecting the aforementioned VPN type, the Pre-shared key field shows up: Enter IHU\_VPN\_2016

#### Type of sign-in info: Select Username and Password

Then enter your VPN username and password.

The VPN account is different than the uregister account, but their username is the same. To set up your VPN password, visit the following page: <u>https://support.ihu.edu.gr/reset\_password/</u>

|   | ←   | Settings            |                        |       |         | - c         | ] | $\times$ |
|---|-----|---------------------|------------------------|-------|---------|-------------|---|----------|
|   | Ì   |                     | Add a VPN connection   |       |         |             |   |          |
| 8 |     |                     | VPN provider           |       | at >    | VPN         |   |          |
|   |     |                     | Windows (built-in)     | ~     |         |             |   |          |
|   | Fir | nd a setting        | Connection name        |       |         | Add VP      | N |          |
| ļ |     | System              |                        |       |         |             |   |          |
|   | 8   | Bluetooth & devices | <b>C</b>               |       | ections |             |   |          |
|   | ⇒   | Network & internet  | Server name or address |       |         | On C        |   |          |
|   | /   | Personalization     |                        |       |         | On          |   |          |
|   | ٠   | Apps                | VPN type               |       |         | 0n <b>(</b> |   |          |
|   | •   | Accounts            | Automatic              | ~     |         | On          |   |          |
|   | 6   | Time & language     | Type of sign-in info   |       |         |             |   |          |
|   | 3   | Gaming              | User name and password | ~     |         |             |   |          |
|   | X   | Accessibility       | User name (optional)   | ا<br> |         |             |   |          |
|   | ŧ   | Privacy & security  |                        |       |         |             |   |          |
|   | 0   | Windows Update      | Password (ontional)    |       |         |             |   |          |
|   |     |                     |                        |       |         |             |   |          |
|   |     |                     | Save Can               | cel   |         |             |   |          |
|   |     |                     |                        |       |         |             |   |          |

### Connection to VPN

After you have successfully added the VPN, you can find that it is listed under the VPN connections. You can click the **Connect** button to connect your computer to this VPN. Or, you can find and connect to this VPN by clicking on the network icon on the taskbar.

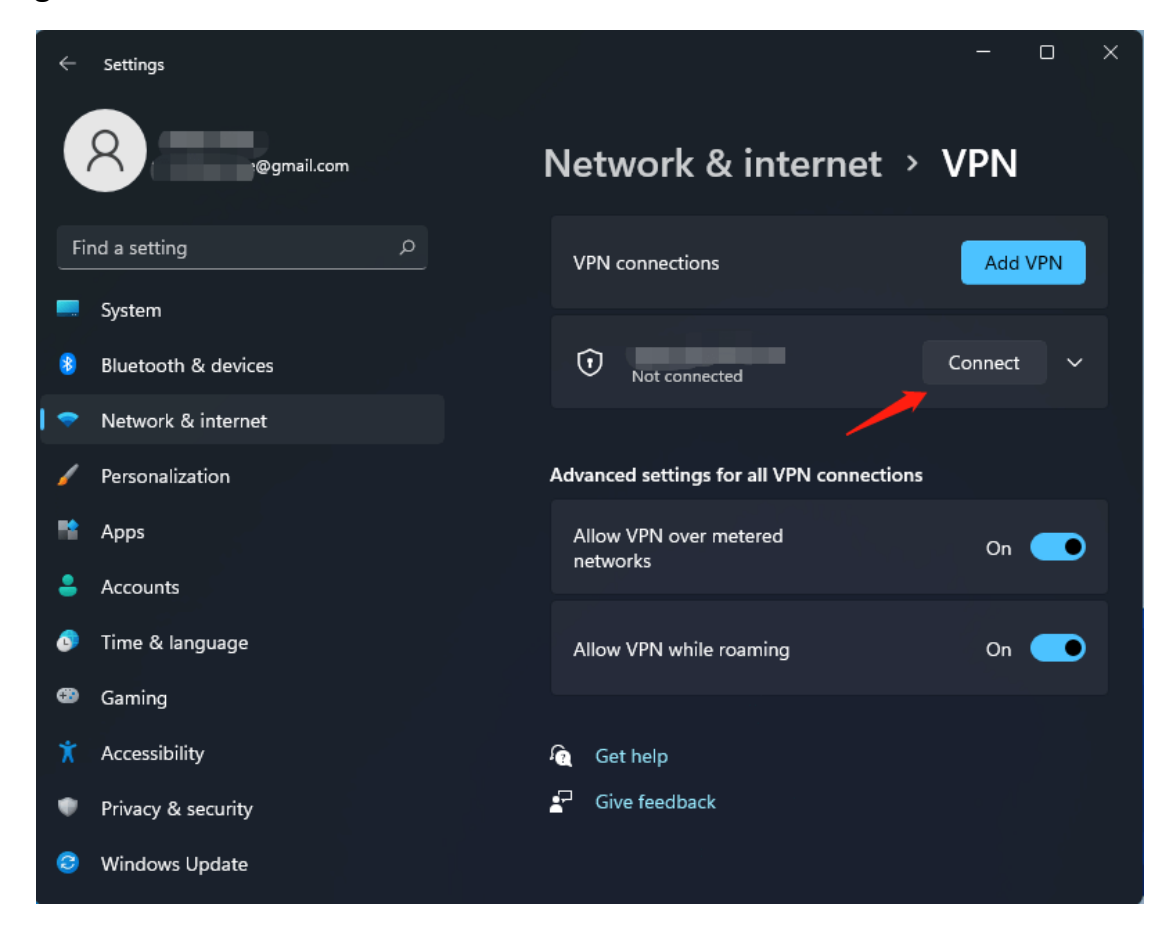